its\_022-18/11/2021-0012700 - A01

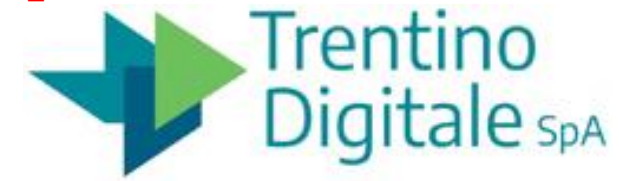

#### AREA ENTI LOCALI

## ANPR – Servizio per i cittadini per richiedere certificati anagrafici

Istruzioni per l'uso del servizio per Ufficiali d'Anagrafe e cittadini

15 novembre 2021

Lista dei certificati anagrafici richiedibili, anche in forma contestuale, sul sito web dell'Anagrafe Nazionale della Popolazione Residente (ANPR) tramite il nuovo servizio online destinato ai cittadini:

- Anagrafico di nascita
- Anagrafico di matrimonio
- Cittadinanza
- Esistenza in vita
- Residenza
- Residenza AIRE
- Stato civile
- Stato di famiglia
- Residenza in convivenza
- Stato di famiglia AIRE
- Stato di famiglia con rapporti di parentela
- Stato Libero
- Anagrafico di Unione Civile
- Contratto di Convivenza

<u>NOTA BENE</u>: ogni cittadino all'interno del servizio vedrà solo i certificati a lui riservati (per esempio, un residente in Italia non potrà selezionare il certificato "Residenza AIRE" destinato ai residenti all'estero)

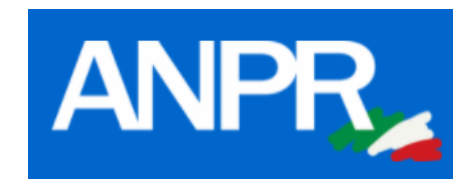

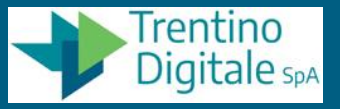

1. Collegarsi al sito di ANPR (<u>www.anagrafenazionale.interno.it</u>), cliccare su "Accedi ai Servizi" e accedere con la propria identità digitale SPID (o CNS/CPS, o CIE)

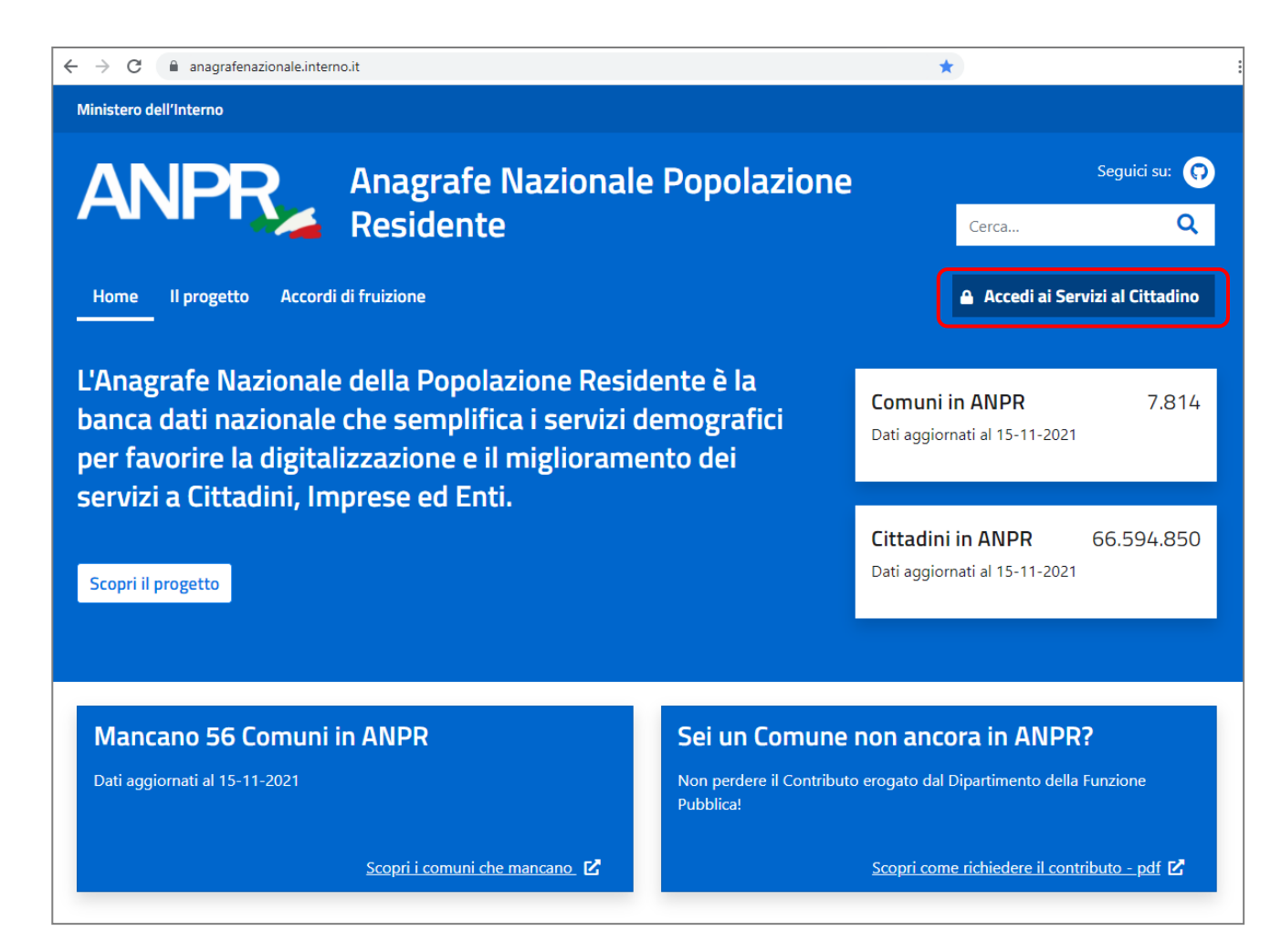

Trentino

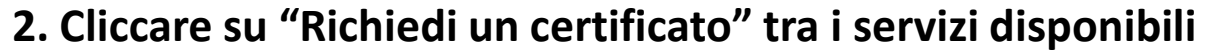

Per ora i servizi sono questo e la richiesta di "Rettifica dati", in futuro ci sarà anche il cambio di residenza

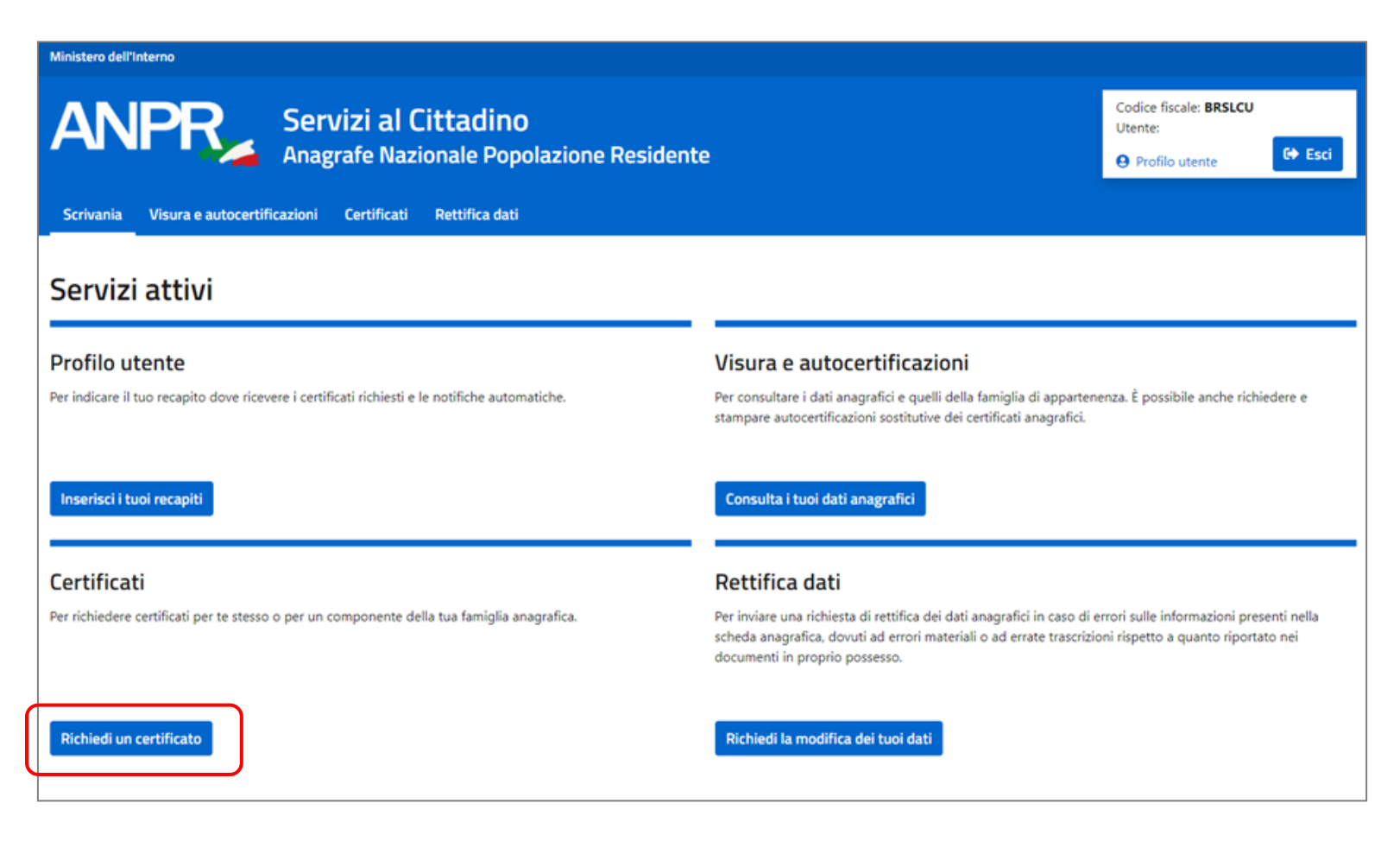

Trentino

#### 3. Indicare per chi si richiede il certificato (se stessi o un membro della famiglia anagrafica)

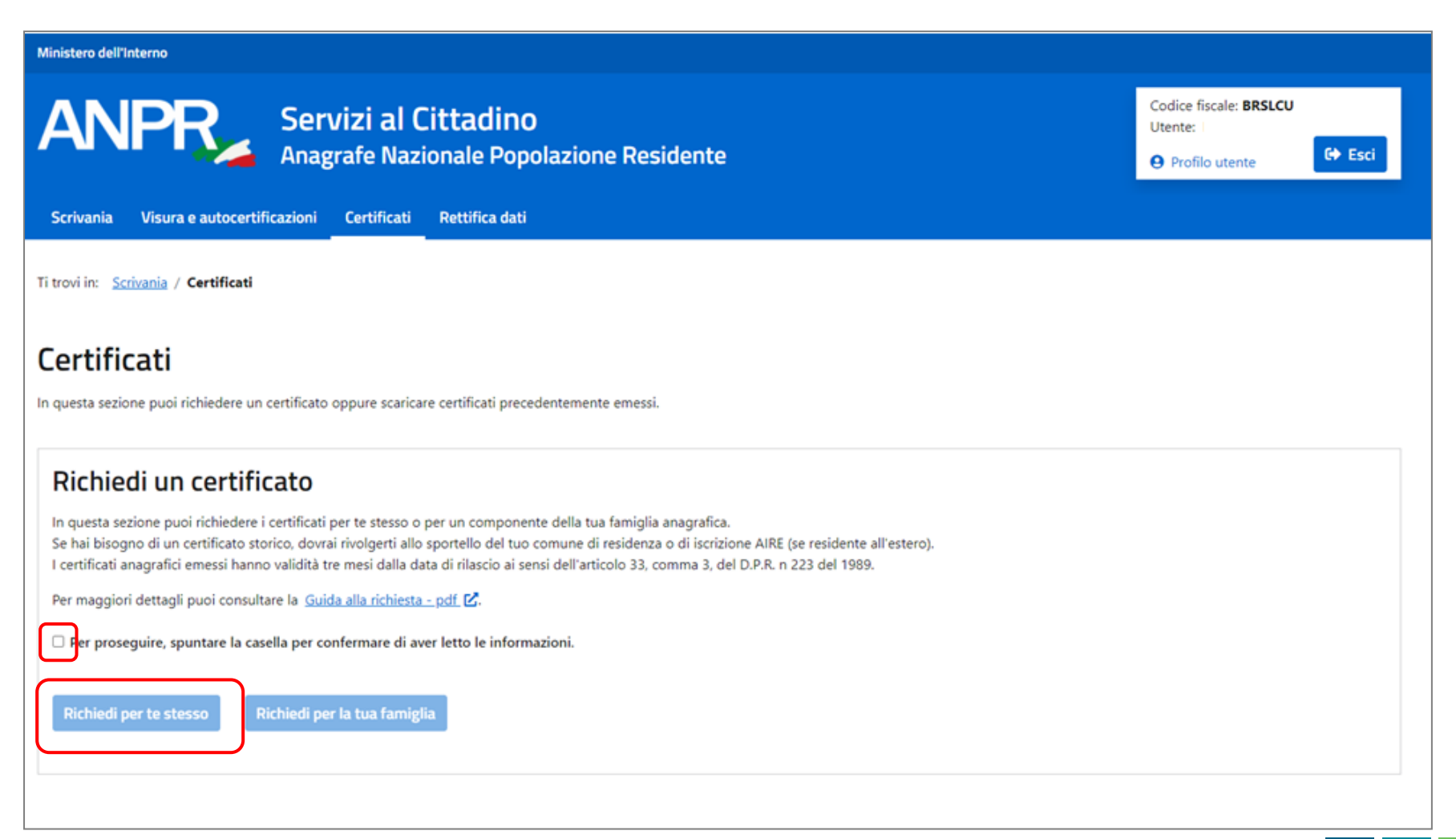

Trentino

<u>NOTA BENE</u>: se si sceglie di richiedere il certificato per un membro della propria famiglia anagrafica, comparirà un elenco contenente tutte le persone per le quale si potrà richiedere (cliccando sulle frecce presenti in "Azioni", si proseguirà con il servizio)

| Scrivania Visura e autocertificazioni Certificati Rettifica dati                                   | G Esci |  |  |  |  |  |  |  |  |
|----------------------------------------------------------------------------------------------------|--------|--|--|--|--|--|--|--|--|
|                                                                                                    |        |  |  |  |  |  |  |  |  |
| Ti trovi in: <u>Scrivania</u> / <u>Certificati</u> / <b>Seleziona soggetto</b>                     |        |  |  |  |  |  |  |  |  |
| Seleziona soggetto                                                                                 |        |  |  |  |  |  |  |  |  |
| In questa sezione è possibile selezionare la persona per cui si intende richiedere il certificato. |        |  |  |  |  |  |  |  |  |
|                                                                                                    |        |  |  |  |  |  |  |  |  |
| Nome Cognome Legame Data di nascita Codice fiscale                                                 | Azioni |  |  |  |  |  |  |  |  |

rentino

Dial

#### 4.1 Selezionare quale certificato richiedere, singolo o più di uno (contestuale)

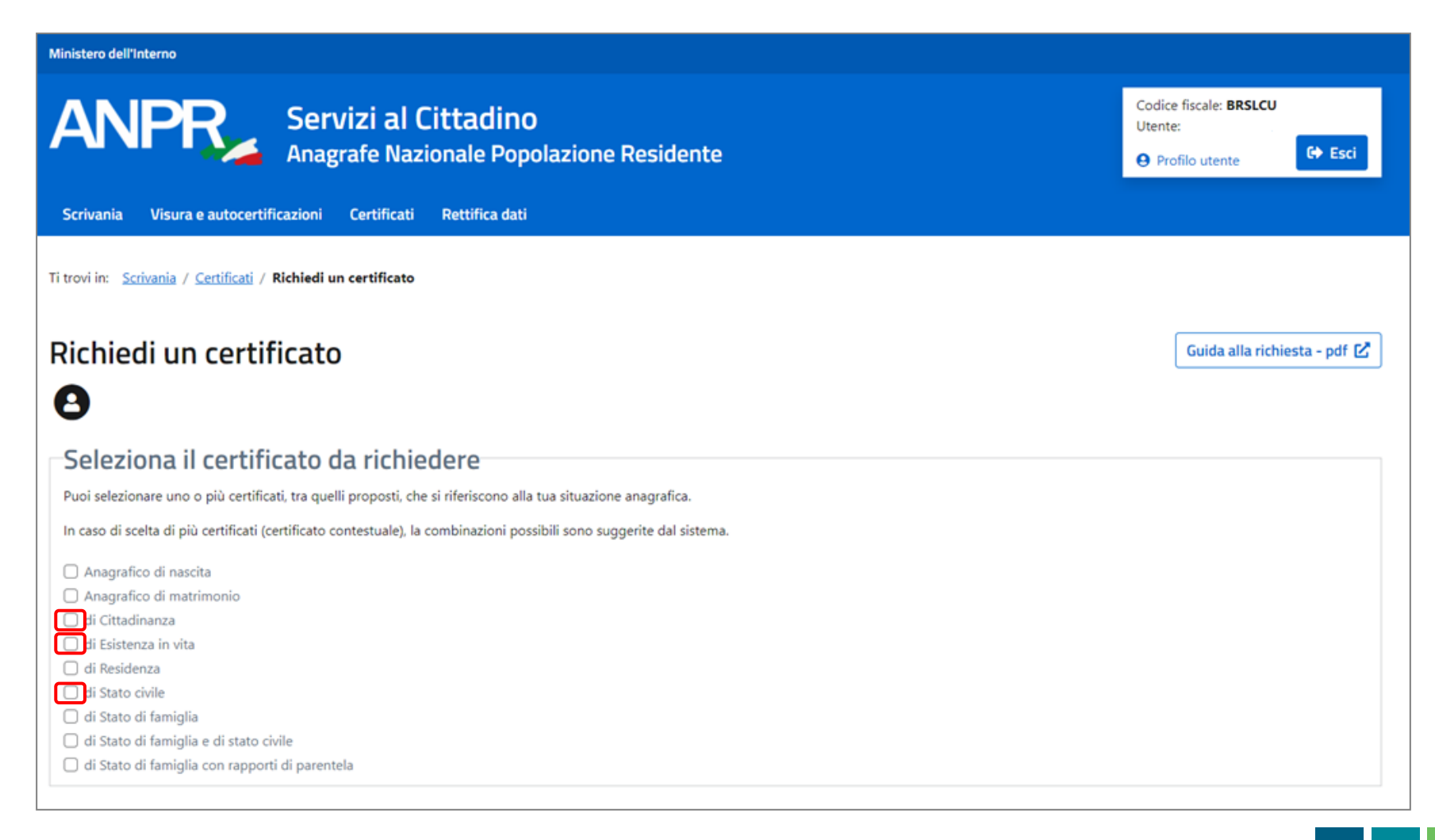

Trentino

# 4.2 Nella stessa pagina in cui si è scelto il certificato, bisogna indicare il motivo per cui il certificato è esente dall'imposta di bollo e la modalità con cui si vuole ricevere il certificato

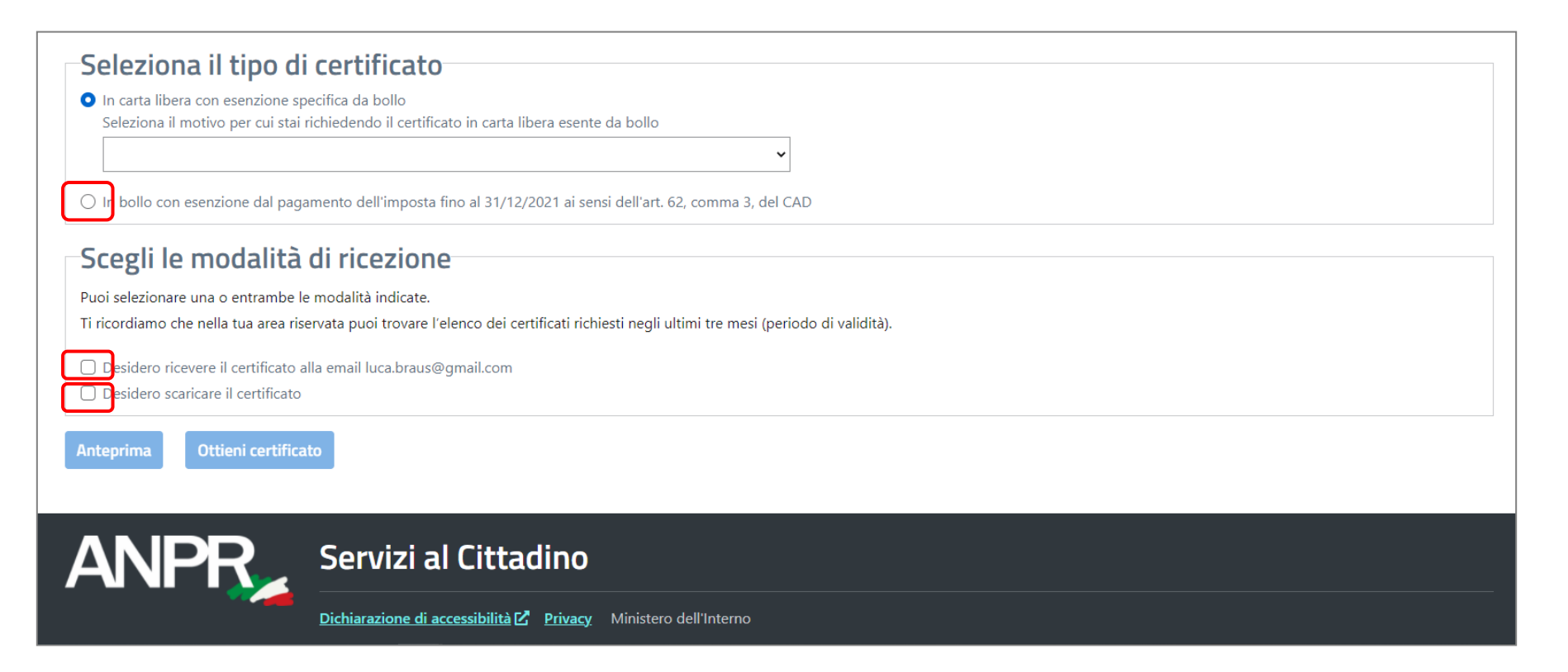

Trentino

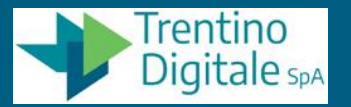

# <u>NOTA BENE</u>: se si scegliesse di richiedere il certificato in "carta libera" e non "in bollo in esenzione" i possibili casi selezionabili sono i seguenti

| rimonio                                                 |                                                                                                    |                                                                                                    |
|---------------------------------------------------------|----------------------------------------------------------------------------------------------------|----------------------------------------------------------------------------------------------------|
| 1                                                       |                                                                                                    |                                                                                                    |
| 1                                                       |                                                                                                    |                                                                                                    |
|                                                         |                                                                                                    |                                                                                                    |
|                                                         |                                                                                                    |                                                                                                    |
|                                                         |                                                                                                    |                                                                                                    |
| a<br>                                                   |                                                                                                    |                                                                                                    |
| a e di stato civile                                     |                                                                                                    |                                                                                                    |
| a con rapporti di parent                                | tela                                                                                                    |                                                                                                    |
| esenzione specifica da<br>o per cui stai richiedenc     | bollo<br>do il certificato in                                                                                                    | i carta libera esente da bollo                                                                                                    |
| TTI E DOCUMENTI FRA<br>DPONOMASTICA STRAI               | PP.AA art. 16, t<br>DALE E NUMERA                                                                                                    | abella allegato B) DPR 642/1972<br>.ZIONE CIVICA ai sensi dell'art. 16 co. 8, della L. 537/1993                                                                                                    |
| ERA - art. 9, tabella alleg<br>o dal Tribupale o dal Pu | gato B) DPR 642/                                                                                                    | (1972                                                                                                    |
| INABILITAZIONE, AMM                                     | INISTRAZIONE I                                                                                                    | DISOTEGNO (certification et al. 10, tabella allegato b) proventi abella allegato B) DPR 642/72 e Circ. MIN. GIUST, prot. M-DG. DAG del 5 febbraio 2007.14803.U                                                                                                    |
| FIDAMENTO, TUTELA M                                     | IINORI - art. 13,                                                                                                    | tabella allegato B) DPR 642/1972 e art. 82 L. 184/1983                                                                                                    |
| DIVORZIO ai sensi dell'                                 | art. 19 della legg                                                                                                    | je 74/1987                                                                                                    |
| ( bis, tabella allegato B)<br>TIVE - art 8 bis tabella  | DPR 642/1972<br>allegato B) DPR                                                                                                    | 642/1072                                                                                                    |
| (nve - art. o ora, tabena                               | nal procediment                                                                                                    | $\sigma_{L}$ at 10 DDP 20.5 2002 p 115 c Circ Acaptia dalla antesta 14.9 2002 p 70/5                                                                                                    |
|                                                         | a e di stato civile<br>a con rapporti di pareni<br><b>tipo di certi</b><br>esenzione specifica da<br>o per cui stai richiedeno<br>TI E DOCUMENTI FRA<br>PONOMASTICA STRAI<br>RA - art. 9, tabella alleg<br>o dal Tribunale o dal Pu<br>INABILITAZIONE, AMM<br>FIDAMENTO, TUTELA M<br>DIVORZIO ai sensi delli<br>'bis, tabella allegato B)<br>TIVE - art. 8 bis, tabella | a e di stato civile<br>a con rapporti di parentela<br><b>tipo di certificato</b><br>esenzione specifica da bollo<br>o per cui stai richiedendo il certificato in<br>PONOMASTICA STRADALE E NUMERA<br>ERA - art. 9, tabella allegato B) DPR 642/<br>o dal Tribunale o dal Pubblico ministero<br>INABILITAZIONE, AMMINISTRAZIONE I<br>FIDAMENTO, TUTELA MINORI - art. 13,<br>DIVORZIO ai sensi dell'art. 19 della legg<br>o bis, tabella allegato B) DPR 642/1972<br>TIVE - art. 8 bis, tabella allegato B) DPR |

Dichiarazione di accessibilità 🗹 Privacy Ministero dell'Interno

Servizi

ANPR

5. A questo punto bisogna cliccare su "Anteprima", prendere visione del certificato per verificare sia quello corretto e infine cliccare su "Ottieni certificato"

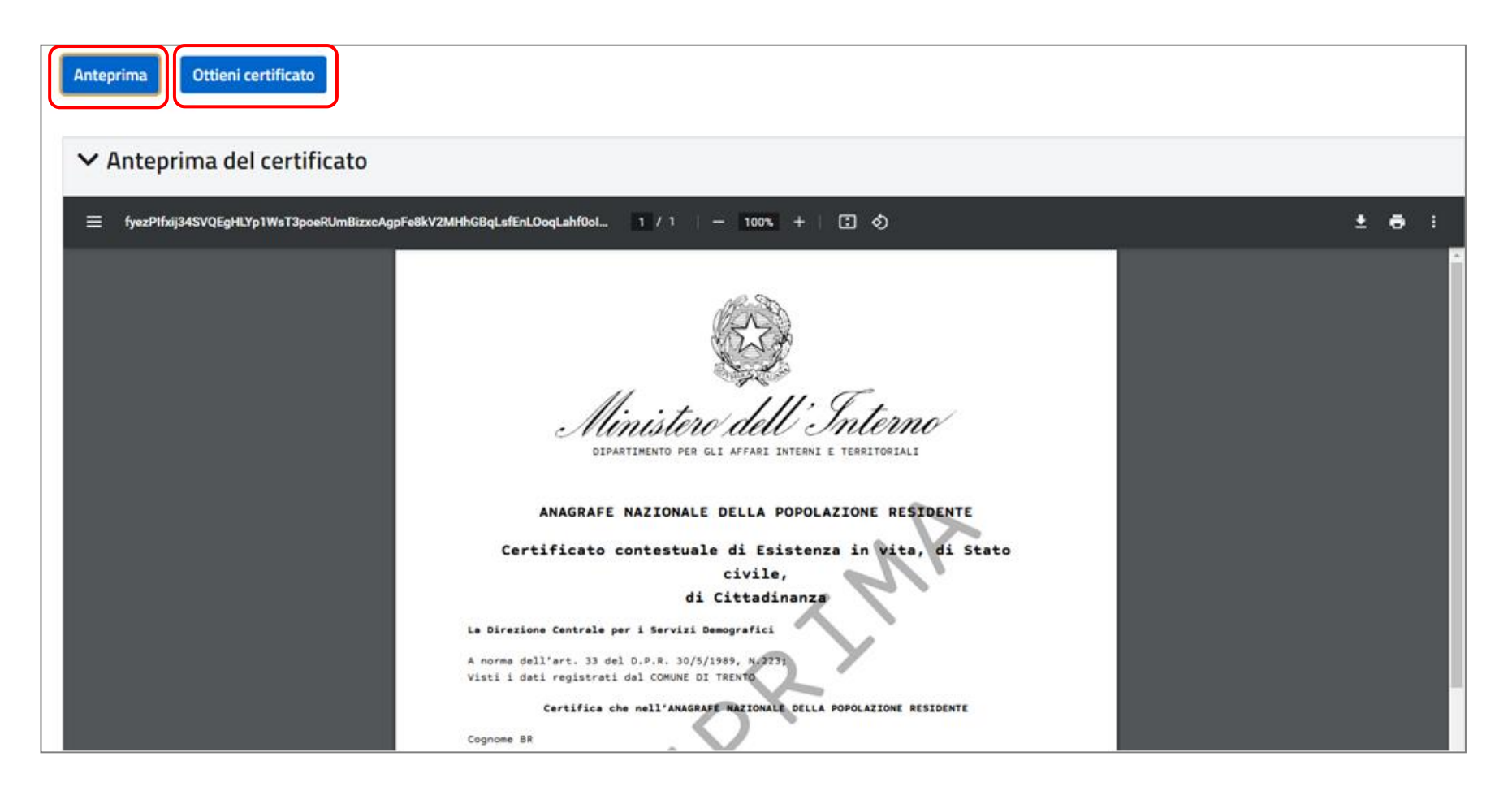

Trentino

6. Viene mostrato infine al cittadino un avviso che segnala che il certificato è stato inviato via email e/o è pronto per il download (sulla base delle scelte indicate in precedenza)

| Ministero dell'Interno                                                                                                |                                                             |  |  |  |  |  |
|----------------------------------------------------------------------------------------------------|-------------------------------------------------------------|--|--|--|--|--|
| ANPR<br>Servizi al Cittadino<br>Anagrafe Nazionale Popolazione Residente                                              | Codice fiscale: BRSLCU<br>Utente:<br>Profilo utente C+ Esci |  |  |  |  |  |
| Scrivania Visura e autocertificazioni Certificati Rettifica dati                                                      |                                                             |  |  |  |  |  |
| Ti trovi in: <u>Scrivania</u> / <u>Certificati</u> / <b>Richiedi un certificato</b>                                   |                                                             |  |  |  |  |  |
| Il certificato è stato correttamente inviato. Controlla la tua email per scaricarlo.                                  |                                                             |  |  |  |  |  |
| Richiedi un certificato                                                                                               |                                                             |  |  |  |  |  |
| 0                                                                                                    |                                                             |  |  |  |  |  |
| Seleziona il certificato da richiedere                                                                                |                                                             |  |  |  |  |  |
| Puoi selezionare uno o più certificati, tra quelli proposti, che si riferiscono alla tua situazione anagrafica.       |                                                             |  |  |  |  |  |
| In caso di scelta di più certificati (certificato contestuale), la combinazioni possibili sono suggerite dal sistema. |                                                             |  |  |  |  |  |

Trentino

# 7. L'email ricevuta dal cittadino quando viene spedito il certificato è di questa tipologia; in allegato è presente il certificato (file PDF)

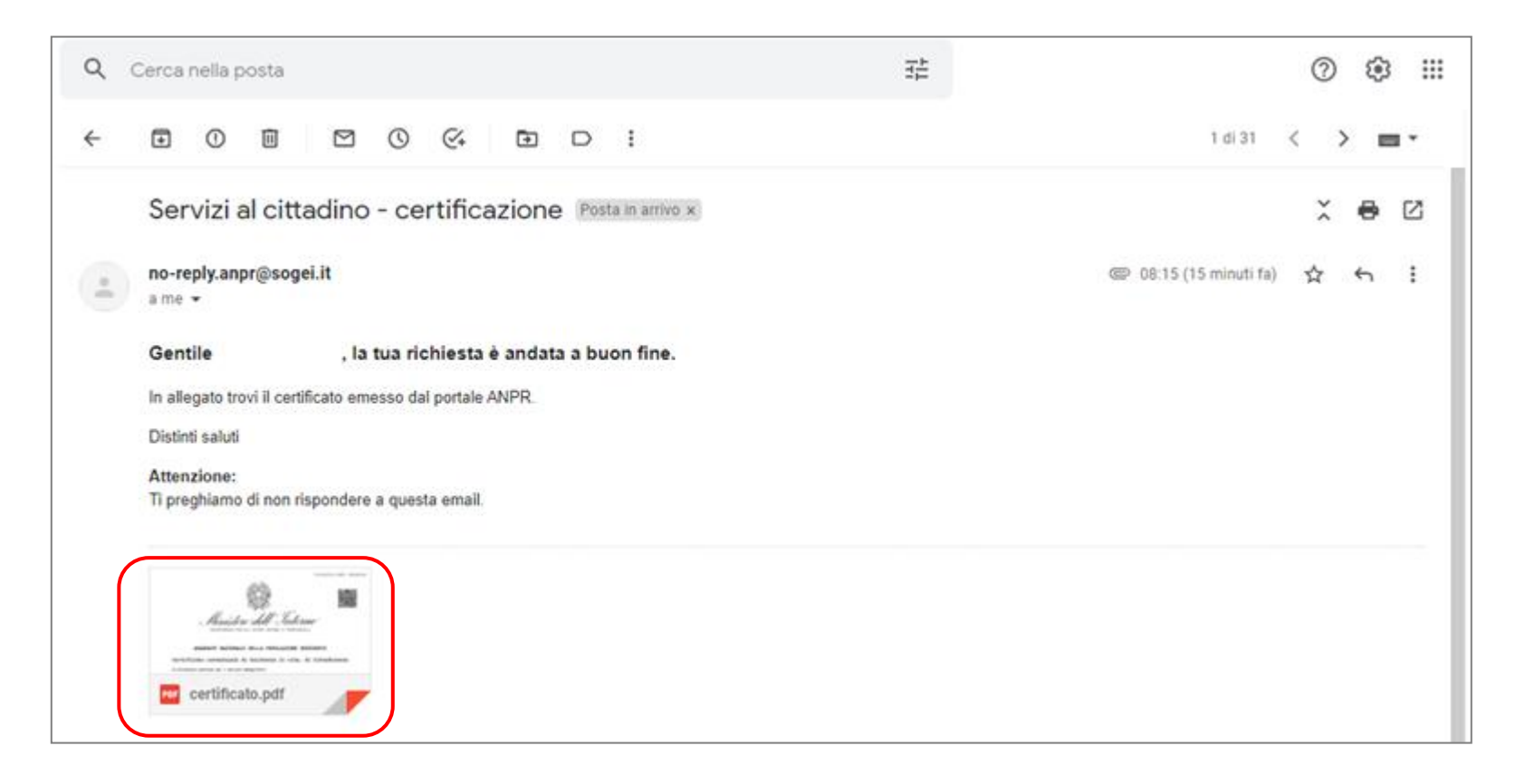

Trentino

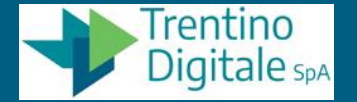

#### 8. Il certificato si presenta come file PDF, firmato digitalmente

La firma digitale è apposta in automatico dal servizio ANPR attraverso un **sigillo elettronico qualificato** intestato al Ministero dell'Interno (Dir. Serv. Centrali Demografici); è apposta in "PAdES" per far rimanere il file in PDF

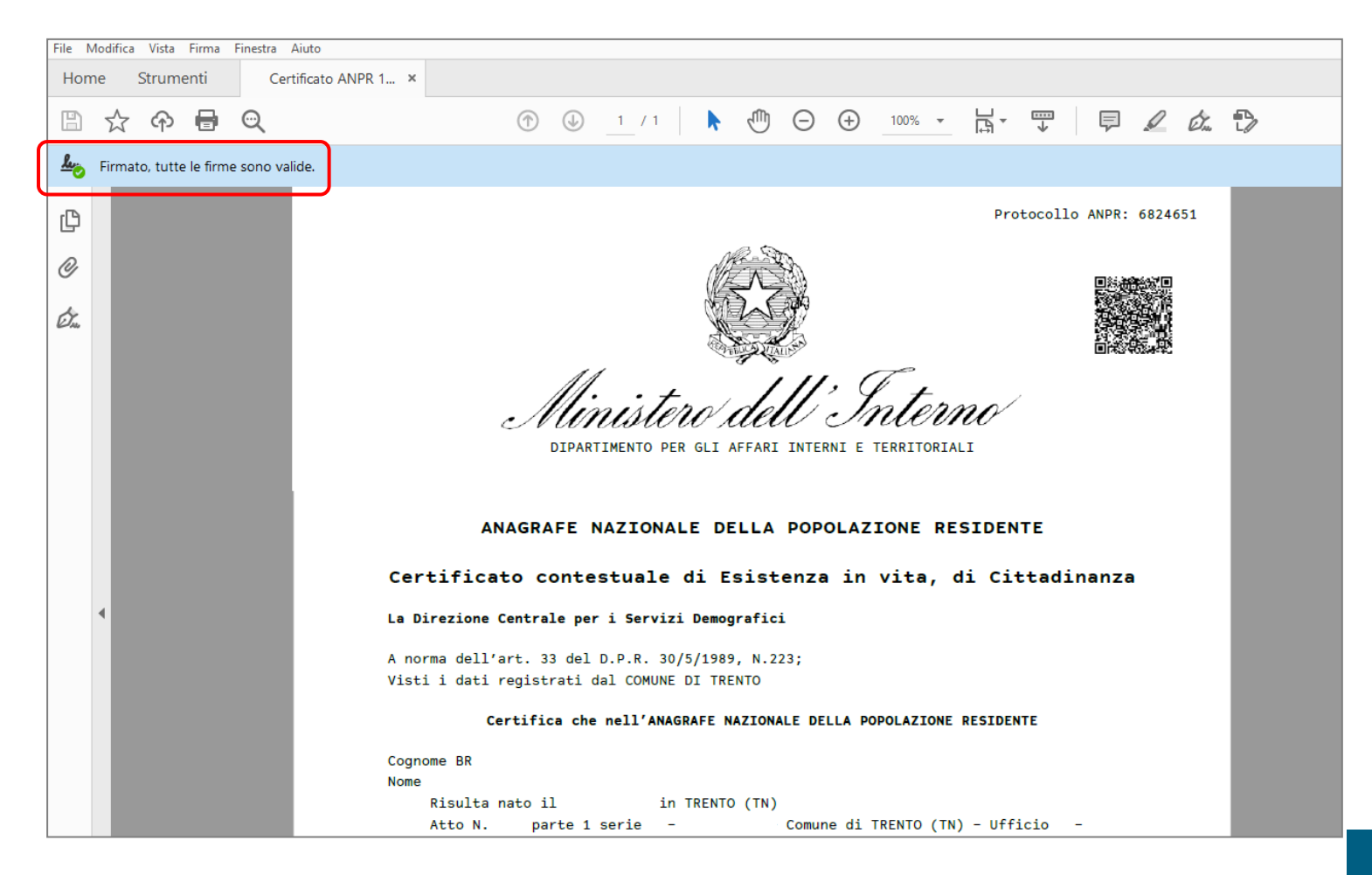

#### 9. Il certificato ha in alto a destra un codice a barre per la verifica dello stesso

Se stampato, il certificato può essere verificato collegandosi al sito contenuto nel codice a barre bidimensionale "QR Code" presente in alto a destra (detto anche "timbro digitale" o "contrassegno elettronico"). Una volta collegati al sito, inserendo il codice "captcha", si può verificare la validità del certificato e accedere allo stesso.

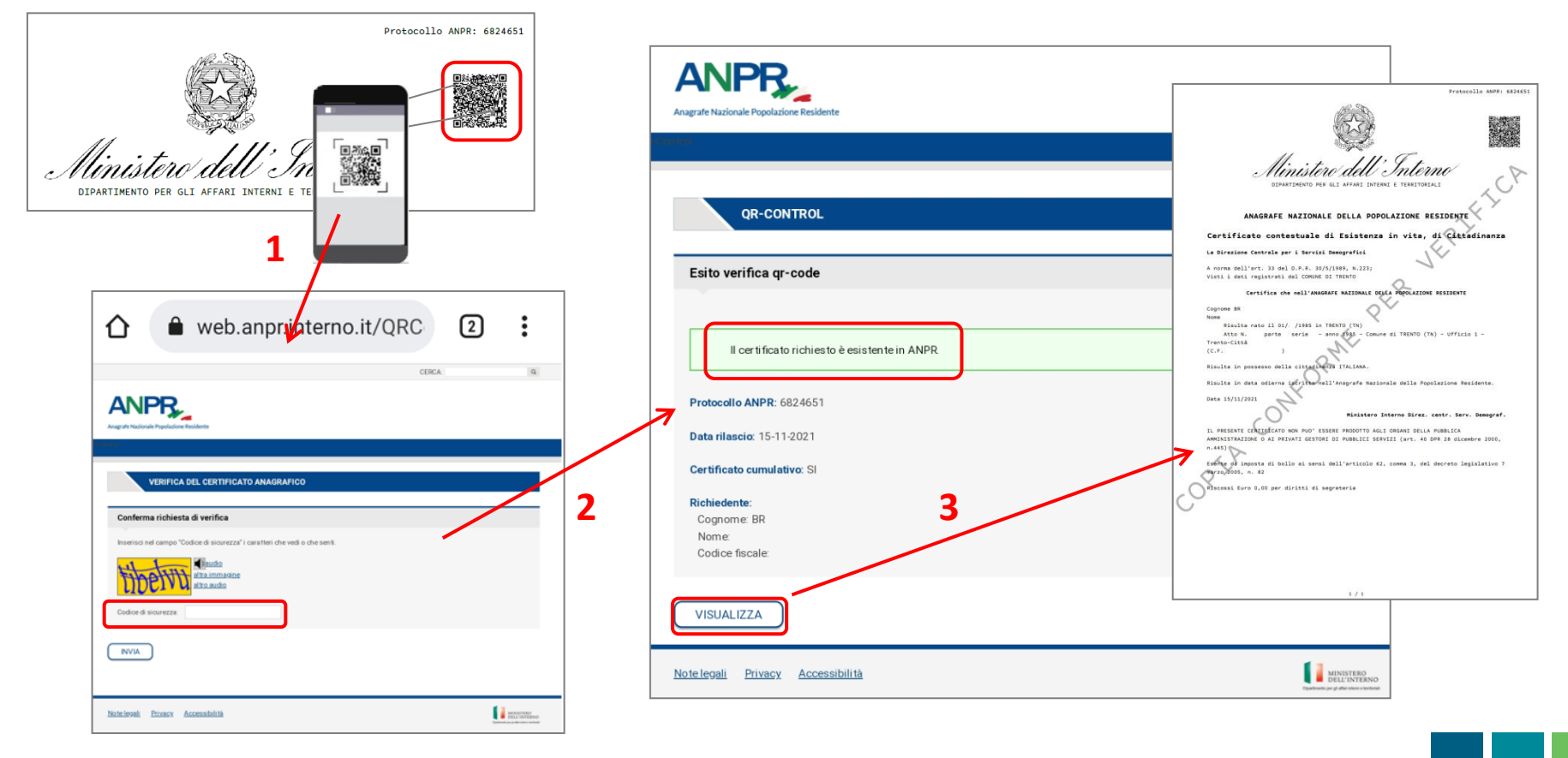

Trentino

# <u>NOTA BENE</u>: all'interno del sito di ANPR, accedendo al servizio per richiedere i certificati, è anche possibile vedere l'elenco dei certificati richiesti negli ultimi 3 mesi (periodo di validità dei certificati)

| Certificati richiesti<br>Attenzione: Ti ricordiamo che i certi | ,<br>ficati richiesti hanno validità tre mesi, p | ertanto saranno visualizzati solo quel        | lli non ancora scaduti. |                |        |
|----------------------------------------------------------------|--------------------------------------------------|-----------------------------------------------|-------------------------|----------------|--------|
| Ricerca certificati                                            |                                                  |                                               |                         |                | ^      |
| Da (gg/mm/aaaa):<br>16/08/2021                                 | ê                                                | A (gg/mm/aaaa):<br>15/11/2021<br><b>Cerca</b> |                         |                |        |
| Tipologia<br>di Stato di famiglia                              | <b>Richiedente</b><br>BR                         | Intestatario<br>BR                            | Protocollo<br>6824705   | Data emissione | Azioni |
| CUMULATIVO                                                     | BR                                               | BR                                            | 6824651                 | 15/11/2021     | *      |
| ANPR                                                           | Servizi al Cittadii                              | no                                            |                         |                |        |
| ~~~                                                            | Dichiarazione di accessibilità 🖄 Pr              | ivacy Ministero dell'Interno                  |                         |                |        |

Trentino

#### 10. Cliccare su "Esci" una volta finito di utilizzare i servizi online del portale ANPR

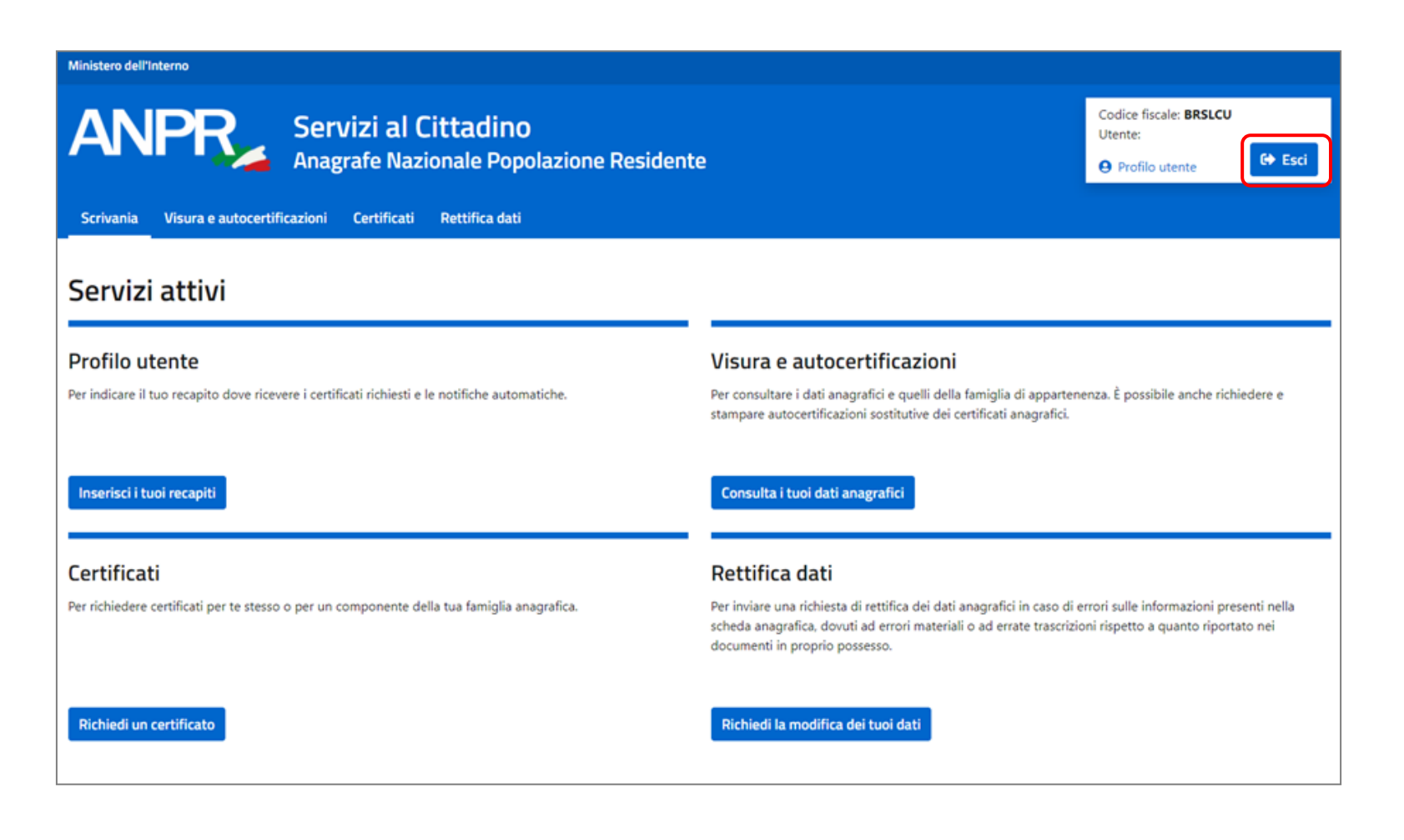

Trentino